# **S-CRYPTO VPN 1.0**

Соединение между площадками (Site-to-Site). Построение туннеля между двумя шлюзами «S-Crypto VPN **Server**» **OC** Windows на с маршрутизацией между защищаемыми виртуальным встроенным сегментами маршрутизатором

#### Оглавление

| 1. | Описание стенда                     | 2   |
|----|-------------------------------------|-----|
| 2. | Логика работы                       | 2   |
| 3. | Описание устройства «Host1»         | 3   |
| 4. | Описание устройства «Host2»         | 3   |
| 5. | Описание устройства «Router1»       | 3   |
| 6. | Описание устройства «Router2»       | 4   |
| 7. | Настройка шлюза безопасности «SCR1» | 4   |
| 8. | Настройка шлюза безопасности «SCR2» | .11 |
| 9. | Проверка работоспособности стенда   | 19  |

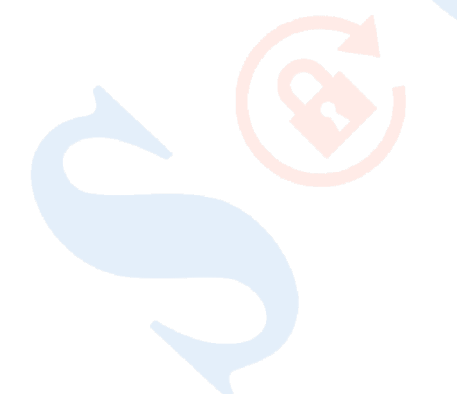

# 1. Описание стенда

Сценарий содержит пример настройки шлюзов безопасности «S-Crypto VPN Server», установленных на операционной системе Windows, с целью безопасного межсетевого взаимодействия между двумя удаленными между устройствами Взаимодействие В локальных площадками. сетях осуществляется путем маршрутизации трафика средствами встроенного виртуального маршрутизатора шлюзов безопасности «SCR1» и «SCR2».

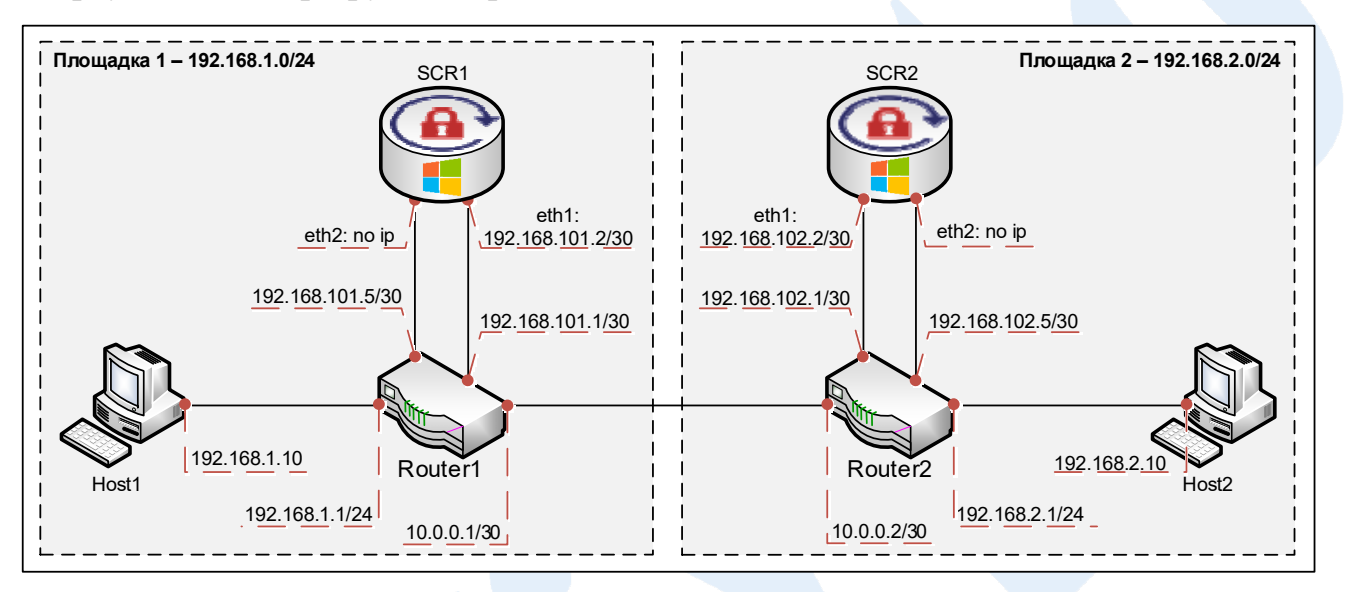

# 2. Логика работы

На каждом из шлюзов безопасности «SCR1» и «SCR2» будет создан виртуальный хаб «Hub», для создания безопасного туннельного соединения между ними, и виртуальный хаб «HubLocal» для взаимодействия с локальной сетью своей площадки. Маршрутизация между сегментами (хабами) будет осуществляться с помощью функции виртуального маршрутизатора.

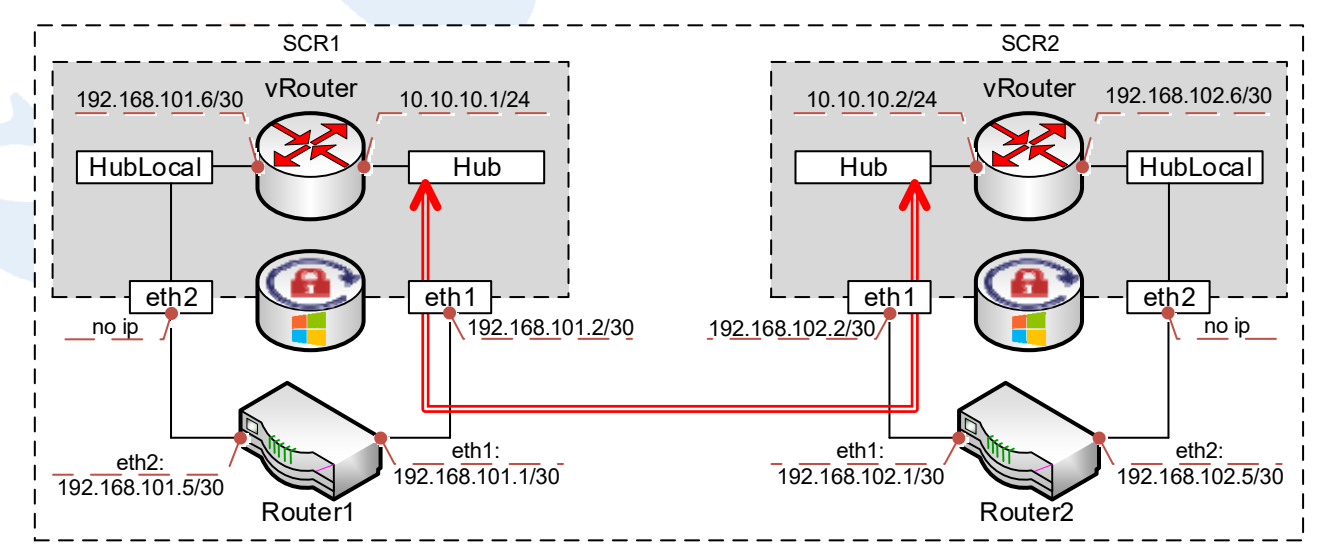

Шлюзы безопасности «SCR1» и «SCR2» подключены двумя интерфейсами в центральные маршрутизаторы своих площадок. Маршрутизаторы «Router1» и

«Router2» через интерфейс «eth2» с помощью статических маршрутов направляют трафик, подлежащий шифрованию, на виртуальный хаб «HubLocal» через сетевой интерфейс «eth2», шлюза безопасности своей площадки. Затем с помощью виртуального маршрутизатора трафик поступает на виртуальный хаб «Hub» и после шифрования инкапсулированный трафик через интерфейс «eth1» возвращается на маршрутизатор, с которого направляется в адрес соседней площадки, где в обратной последовательности производится его расшифровка.

# 3. Описание устройства «Host1»

Устройство с операционной системой Windows 7 с назначенным статическим ip-адресом 192.168.1.10/24 gw 192.168.1.1 и установленным программным продуктом «S-Crypto VPN Server Manager» для возможности удаленного администрирования шлюзов безопасности «SCR1» и «SCR2» с помощью графического пользовательского интерфейса. Также используется в сценарии для проверки защищенного межсетевого взаимодействия.

### 4. <u>Описание устройства «Host2»</u>

Устройство с операционной системой Windows 7 с назначенным статическим ip-адресом 192.168.2.10/24 gw 192.168.2.1 используется в сценарии для проверки защищенного межсетевого взаимодействия.

# 5. Описание устройства «Router1»

«Router1» – маршрутизатор, с назначенными статическими ip-адресами в соответствии со схемой в разделе 1, и обеспечивающий следующие функции:

1. Доступ устройств, находящихся в локальной сети «Площадка 1», в неконтролируемый сегмент (Интернет);

2. Проброс (DNAT) ТСР-порта, в приведенном сценарии ТСР:1355, с внешнего интерфейса маршрутизатора 10.0.0.1 на сетевой интерфейс eth1:192.168.101.2 шлюза безопасности «SCR1».

На устройстве добавлены два статических маршрута для направления трафика, подлежащего шифрованию, на виртуальный маршрутизатор шлюза безопасности «SCR1»:

– 192.168.2.0/24 via 192.168.101.6 – для взаимодействия между устройствами в локальных сетях площадок через защищенное соединение;

– 192.168.102.2/32 via 192.168.101.6 – для удаленного администрирования шлюза безопасности «SCR2» с устройства «Host1».

### 6. Описание устройства «Router2»

Устройство «Router2» – маршрутизатор, обеспечивающий доступ устройств, находящихся в сети «Площадка 2», в неконтролируемый сегмент (Интернет). На сетевых интерфейсах устройства назначены статические ір-адреса в соответствии со схемой в разделе 1. Добавлен статический маршрут: 192.168.1.0/24 via 192.168.102.6

### 7. Настройка шлюза безопасности «SCR1»

Шлюз безопасности «SCR1» – устройство на базе операционной системы Windows 10 с установленным продуктами «S-Crypto VPN Server» и «S-Crypto VPN Server Manager».

| дключение через:<br>Intel(R) PRO/1000 MT Network Connection<br>Настроить.<br>меченные компоненты используются этим подключение<br>Клиент для сетей Microsoft<br>Общий доступ к Файлам и принтерам для сетей Mi<br>Общий доступ к Файлам и принтерам для сетей Mi<br>Планировщик пакетов QoS | Параметры IP можно назначать авт<br>поддерживает эту возможность. В п<br>параметры IP у сетевого администр<br>О получить IP-адрес автоматиче<br>Фспользовать следующий IP-а,<br>IP-адрес:<br>Маска подсети: | оматически, если сеть<br>противном случае узнайте<br>атора.<br>ски<br>дрес:<br>192 . 168 . 101 . 2<br>255 . 255 . 255 . 252 |
|----------------------------------------------------------------------------------------------------|----------------------------------------------------------------------------------------------------|----------------------------------------------------------------------------------------------------|
| <ul> <li>ПР версии 4 (ТСР/IРv4)</li> <li>Протокол мультиплексора сетевого адаптера (Май</li> <li>Драйвер протокола LLDP (Майкрософт)</li> </ul>                                                                                                    | Основной шлюз:                                                                                                    | 192 . 168 . 101 . 1<br>втоматически<br>еса DNS-серверов:                                                                    |
| Установить Удалить Свойства                                                                                                    | Предпочитаемый DNS-сервер:                                                                                                    |                                                                                                    |
| Описание<br>Протокол TCP/IP. Стандартный протокол глобальных                                                                                                    | <u>А</u> льтернативный DNS-сервер:                                                                                                    |                                                                                                    |
| сетеи, обеспечивающий связь между различными<br>взаимодействующими сетями.                                                                                                    | Подтвердить параметры при                                                                                                    | дополнительно.                                                                                                    |

1. Настройте сетевой интерфейс «eth1»

2. Настройте сетевой интерфейс «eth2». В связи с тем, что интерфейс используется в качестве «моста» в неразборчивом режиме, то для исключения проблем в маршрутизации трафика и повышения производительности отключите все неиспользуемые компоненты (по аналогии со скриншотом). Фильтр NPCAP будет установлен позднее и должен быть включен.

| Подк         | лючение через<br>Intel(R) PRO/1 | :<br>000 MT Netwo               | rk Conne            | ction #2            |               |  |
|--------------|---------------------------------|---------------------------------|---------------------|---------------------|---------------|--|
|              |                                 |                                 |                     | <u>Н</u> аст        | роить         |  |
| <u>О</u> тме | ченные компон                   | енты использ                    | зуются эт           | тим подкл           | ючением:      |  |
|              | 🌄 Клиент для                    | сетей Місгозо                   | ft                  |                     | ^             |  |
|              | Сбщий доса<br>Pack              | рпк файлам (<br>et Driver (NPC) | а принтер<br>АР)    | рам для се          | етей Мі       |  |
|              | Планировщ                       | ик пакетов Со                   | , <del>g</del>      |                     |               |  |
|              | IP версии 4                     | (TCP/IPv4)                      |                     |                     | an (Mai       |  |
|              | Протокол м                      | отокола LLDP                    | а сетево<br>(Майкро | го адапте<br>ософт) |               |  |
|              | IР версии 6                     | (TCP/IPv6)                      | (                   |                     |               |  |
|              | . Отвечающе                     | е устройство                    | обнаруже            | ения топол          | погии к       |  |
|              | _ Ответчик об                   | бнаружения то                   | пологии             | канально            | го уров 🗸     |  |
| <            |                                 |                                 |                     |                     | >             |  |
| У            | становить                       | <u>У</u> далит                  | ъ                   | Сво                 | <u>й</u> ства |  |
| 01           | исание                          |                                 |                     |                     |               |  |
| AI           | NDIS 6 filter drive             | er_WFP callout                  | driver to           | support pa          | icket         |  |

3. Установите программное обеспечение «S-Crypto VPN Server» и «S-Crypto VPN Server Manager» в соответствии с инструкцией «Руководство администратора», доступной в комплекте поставки, а также на официальном сайте компании в разделе «Техническая поддержка» - «Документация» <u>https://s-crypto.by/support-pages/documentation/</u>.

4. С помощью «S-Crypto VPN Server Manager» подключитесь к серверу и создайте виртуальный хаб «Hub» для терминирования входящих подключений

| иртуаль      | ный хаба                                                                                  | Параметры хаба                                                                  |  |
|--------------|-------------------------------------------------------------------------------------------|---------------------------------------------------------------------------------|--|
| 1.           | Имя хаба:                                                                                 | Ограничить макс. количество сессий VPN                                          |  |
| $\mathbf{T}$ | Hub                                                                                       | <u>М</u> акс, количество сессий:                                                |  |
|              | (только латинские буквы, цифры, спецсимволы)                                              | сессий                                                                          |  |
|              | Статус хаба:                                                                              | Примечание: Без учета сессий созданных<br>локальным мостом, виртуальным NAT или |  |
|              | Одключен                                                                                  | подключением к удаленной сети.                                                  |  |
| Админис      | трирование                                                                                | Не отображать этот хаб анонимным<br>пользователям                               |  |
| Ý)           | Пароль администратора хаба:                                                               |                                                                                 |  |
| 12           | •••••                                                                                     |                                                                                 |  |
|              | Подтвердить пароль:                                                                       |                                                                                 |  |
|              | •••••                                                                                     |                                                                                 |  |
|              | (мин. 6 символов, одна цифра и латинская буква)                                           |                                                                                 |  |
| Кластери     | зация                                                                                     |                                                                                 |  |
|              | В настоящее время сервер и виртуальный хаб<br>работают в автономном(некластерном) режиме. |                                                                                 |  |
|              | 🖉 (รารายเวลาหนังรร. 🖉 ปีแตรมแต่งละหนังรร.                                                 |                                                                                 |  |

5. В настройках созданного виртуального хаба «Hub» откройте раздел «Пользователи»

| Управление безопас    | сностью               |             |               | Инфор      | омация о хаб | e       |      |
|-----------------------|-----------------------|-------------|---------------|------------|--------------|---------|------|
|                       | Пользовател           | и           |               |            |              |         |      |
|                       | 🛃 Группы              |             |               | Пар        | аметр        |         |      |
| ү Прави               | ла фильтраци          | и пакетов   |               | *          | Имя хаба     |         |      |
|                       |                       |             |               | 300        | Статус       |         |      |
| 6. Создайт            | r <mark>e</mark> учет | ную з       | апись,        | от         | имени        | которой | буде |
| тентифицирова         | аться подк            | лючение     | со сторо      | ны сер     | вера «SCI    | R2»     |      |
| Управление пользовате | лями                  |             | -             | -          | -            |         |      |
| 👤 Пользоват           | ели вирту             | ального     | хаба "Ни      | b"         |              |         | 2    |
|                       |                       |             |               |            |              |         |      |
|                       | •                     |             |               |            |              |         |      |
|                       |                       |             |               |            |              |         |      |
| Имя пользователя Пол  | ное имя Имя гр        | уппы Описан | ие Метод ауте | ентификаци | И            |         |      |

<u>Информация о настройке различных способов аутентификации пользователей</u> размещена в инструкции «Способы аутентификации» доступной на официальном сайте компании в разделе «Техническая поддержка» -«Документация» https://s-crypto.by/support-pages/documentation/

7. В настройках сервера создайте новый виртуальный хаб «HubLocal», который необходим для передачи трафика в/из внутреннего сегмента

|            |                                                                                                    |                                                                            |                                              | Real-second   | - Fours                                                                  |                                                                                                    |                                                                                                    |
|------------|----------------------------------------------------------------------------------------------------|----------------------------------------------------------------------------|----------------------------------------------|---------------|--------------------------------------------------------------------------|----------------------------------------------------------------------------------------------------|----------------------------------------------------------------------------------------------------|
| * Новый в  | иртуальный хаб                                                                                                    | craryc                                                                     | TVIT                                         | 110/1830/8416 | - ipynii                                                                 |                                                                                                    | ×                                                                                                    |
| Админис    | ный хаба<br><u>И</u> мя хаба:<br>НиbLocal<br>(только латинские<br>Статус хаба:<br>Под <u>к</u> лючен<br>подключен<br>Подтверди <u>т</u> ь па<br>(мин. 6 символов, с | буквы цифры с<br>© <u>О</u> тк<br>стратора хаб<br>проль:<br>дна цифра и ла | пецсимволы)<br>лючен<br>а:<br>тинская буква) |               | метры хаба<br><u>О</u> гра<br><u>М</u> ак<br>При<br>лока<br>поди<br>Поль | аничить макс. коли<br>с. количество сес<br>сессий<br>мечание: Без учета<br>альным мостом, в<br>ключением к удал<br>отображать этот <u>х</u> а<br>озователям | ичество сессий VPN<br>ссий:<br>а сессий созданных<br>иртуальным NAT или<br>енной сети,<br>аб анонимным |
| - Кластери | зация<br>В настоящее вре<br>работают в авто                                                                                                    | мя сервер и<br>номном(нек.                                                 | виртуальный хаб<br>астерном) режи            | we.           |                                                                          |                                                                                                    |                                                                                                    |
|            | <u>С</u> татический )                                                                                                    | аб 🔘 Д                                                                     | инамический хаб                              |               |                                                                          | <u>Q</u> K                                                                                                    | Отмена                                                                                                 |

8. В настройках сервера зайдите в раздел «Локальный мост»

| Информация о сервере               | 🚯 Информация о класт <u>е</u> ре  |
|------------------------------------|-----------------------------------|
| ▶ <u>С</u> писок ТСР/IР соединений | 🔚 Настройка <u>к</u> ластера      |
| 🔦 Шифрование и безопасность        | Конфигурационный файл             |
| ■ Локальный мост                   | Добавить/удалить <u>л</u> ицензию |
| 🗙 Коммутатор L <u>3</u>            | ·                                 |
|                                    |                                   |

9. Создайте локальный мост от виртуального хаба «HubLocal» к сетевому интерфейсу «eth2»

📕 Настройка локального моста

| Номер                                                                    | Имя виртуального хаба                                                                                                    | Имя сетевого адаптера или ТАР-устройства                                                                                                    | Статус                                        |
|--------------------------------------------------------------------------|----------------------------------------------------------------------------------------------------|----------------------------------------------------------------------------------------------------|-----------------------------------------------|
| ख १                                                                      | HubLocal                                                                                                    | Intel(R) PRO/1000 MT Network Connection #2                                                                                                    | Онлайн                                        |
|                                                                          |                                                                                                    |                                                                                                    |                                               |
|                                                                          |                                                                                                    |                                                                                                    |                                               |
|                                                                          |                                                                                                    |                                                                                                    |                                               |
|                                                                          |                                                                                                    |                                                                                                    |                                               |
|                                                                          |                                                                                                    |                                                                                                    |                                               |
| здание                                                                   | Виртуальный хаб:                                                                                                    | <b>_</b>                                                                                                    |                                               |
| *                                                                        | HubLocal                                                                                                    | <b>√</b>                                                                                                    |                                               |
| L                                                                        |                                                                                                    |                                                                                                    |                                               |
| <u></u> _                                                                | Тип моста:                                                                                                    |                                                                                                    |                                               |
| -                                                                        | • Мост с физическим сет                                                                                                    |                                                                                                    |                                               |
|                                                                          | -                                                                                                    | тевым адаптером                                                                                                    |                                               |
|                                                                          | Сетевой алаптер:                                                                                                    | тевым адаптером                                                                                                    |                                               |
|                                                                          | Сетевой адаптер:                                                                                                    | тевым адаптером                                                                                                    | ~                                             |
|                                                                          | Сетевой адаптер:<br>eth2 [Intel(R) PRO/1000                                                                                                    | тевым адаптером<br>0 MT Network Connection #2 (ID=3184092413)]                                                                                                    | ~                                             |
| мечание:                                                                 | Сетевой адаптер:<br>eth2 [Intel(R) PRO/1000<br>Если недавно добавленный в с                                                                                                    | тевым адаптером<br>0 MT Network Connection #2 (ID=3184092413)]<br>истему сетевой адаптер не                                                                                                    | ~                                             |
| мечание:<br>вляется в<br>ан.                                             | Сетевой адаптер:<br>eth2 [Intel(R) PRO/1000<br>Если недавно добавленный в с<br>в списке, перезагрузите компьют                                                                                                    | тевым адаптером<br>0 MT Network Connection #2 (ID=3184092413)]<br>истему сетевой адаптер не<br>тер и снова откройте этот                                                                                                    | ∽<br>ыный мост                                |
| мечание:<br>вляется в<br>ан.<br>мечании                                  | Сетевой адаптер:<br>eth2 [Intel(R) PRO/1000<br>Если недавно добавленный в с<br>в списке, перезагрузите компьют<br>е: Локальный мост устаной                                                                                                    | тевым адаптером<br>0 MT Network Connection #2 (ID=3184092413)]<br>житему сетевой адаптер не<br>тер и снова откройте этот<br>вливает мостовое соединение 12-уровня между                                                                                                    | ∽<br>ыный мост                                |
| мечание:<br>вляется в<br>ан.<br>мечание<br>ом на это<br>рфейсо           | Сетевой адаптер:<br>eth2 [Intel(R) PRO/1000<br>Eсли недавно добавленный в с<br>в списке, перезагрузите компьют<br>e: Локальный мост установ<br>ом VPN-сервере и физиче<br>ом (TAP-устройством. Эта ф                                                                              | о МТ Network Connection #2 (ID=3184092413)]<br>О МТ Network Connection #2 (ID=3184092413)]<br>систему сетевой адаптер не<br>тер и снова откройте этот<br>вливает мостовое соединение L2-уровня между<br>сским сетевым адаптером или виртуальным сете<br>рункция поддерживается только в Linux).              | ∽<br>ыный мост<br>виртуальным<br>вым          |
| мечание:<br>івляется в<br>ан.<br>ум на это<br>стройка                    | Сетевой адаптер:<br>eth2 [Intel(R) PRO/1000<br>Eсли недавно добавленный в с<br>в списке, перезагрузите компьют<br>e: Локальный мост установ<br>ом VPN-сервере и физиче<br>ом (TAP-устройством. Эта ф<br>режима прозрачности дл                                                    | о MT Network Connection #2 (ID=3184092413)]<br>истему сетевой адаптер не<br>тер и снова откройте этот<br>вливает мостовое соединение L2-уровня между<br>ским сетевым адаптером или виртуальным сете<br>рункция поддерживается только в Linux).                                                               | ∽<br>ыный мост<br>виртуальным<br>вым<br>Выйти |
| мечание:<br>вляется в<br>ан.<br>мечание<br>эм на это<br>стройка          | Сетевой адаптер:<br>eth2 [Intel(R) PRO/1000<br>Eсли недавно добавленный в с<br>в списке, перезагрузите компьют<br>e: Локальный мост установ<br>ом VPN-сервере и физиче<br>ом VPN-сервере и физиче<br>ом (TAP-устройством. Эта ф                                                   | о МТ Network Connection #2 (ID=3184092413)]<br>систему сетевой адаптер не<br>тер и снова откройте этот<br>вливает мостовое соединение L2-уровня между<br>сским сетевым адаптером или виртуальным сете<br>рункция поддерживается только в Linux).<br>1я VLAN                                                  | ∽<br>ыный мост<br>виртуальным<br>вым<br>Выйти |
| мечание:<br>вляется в<br>ан.<br>ом на это<br>стройка<br>0. В н           | Сетевой адаптер:<br>eth2 [Intel(R) PRO/1000<br>Eсли недавно добавленный в с<br>в списке, перезагрузите компьют<br>e: Локальный мост установ<br>ом VPN-сервере и физиче<br>ом VPN-сервере и физиче<br>ом (TAP-устройством. Эта ф<br>режима прозрачности дл<br>настройках сервера   | о МТ Network Connection #2 (ID=3184092413)]<br>истему сетевой адаптер не<br>тер и снова откройте этот<br>вливает мостовое соединение L2-уровня между<br>иским сетевым адаптером или виртуальным сете<br>рункция поддерживается только в Linux).<br>пя VLAN<br>а зайдите в раздел «Коммутатор L3              | ∽<br>ыный мост<br>виртуальным<br>вым<br>Выйти |
| имечание:<br>ан.<br>мечание<br>эм на эти<br>эрфейсо<br>стройка<br>0. В н | Сетевой адаптер:<br>eth2 [Intel(R) PRO/1000<br>Ecnu недавно добавленный в с<br>в списке, перезагрузите компьют<br>e: Локальный мост установ<br>ом VPN-сервере и физиче<br>ом VPN-сервере и физиче<br>ом (TAP-устройством. Эта ф<br>в режима прозрачности дл<br>настройках сервера | о МТ Network Connection #2 (ID=3184092413)]<br>истему сетевой адаптер не<br>тер и снова откройте этот<br>вливает мостовое соединение L2-уровня между<br>иским сетевым адаптером или виртуальным сете<br>рункция поддерживается только в Linux).<br>пя VLAN<br>а зайдите в раздел «Коммутатор L3<br>опасность | ∽<br>виртуальным<br>вым<br>Выйти              |

# 🐴 Настройка локального моста

Выход

 $\Box$   $\times$ 

11. Нажмите «Добавить новый коммутатор», введите его имя и затем нажмите «ОК».

|                                                                             | ROMMYI                                     | аторы сэ-уро      | вня           |   |
|-----------------------------------------------------------------------------|--------------------------------------------|-------------------|---------------|---|
| туальные коммутаторы                                                        | 0                                          |                   |               |   |
|                                                                             |                                            |                   |               | _ |
|                                                                             | Cranic                                     | Кольво интерф     | KOR RO TRÉSUL |   |
| ий виртуальный комму                                                        | атор L3-уровня                             |                   | ×             | - |
| ия коммутатора (3-уро.<br>ий виртуальный комму<br>Создание на<br>коммутатор | атор L3-уровня<br>ОВОГО ВИ<br>ОВ L3-Уро    | ртуального<br>вня | X             |   |
| ий виртуальный комму<br>Создание на<br>коммутато<br>Имя:                    | татор L3-уровня<br>ового виј<br>ра L3-уро  | ртуального<br>вня | ×             |   |
| ий виртуальный комму<br>Создание на<br>коммутато<br>Имя:<br>vRouter1        | статор L3-уровня<br>ового виј<br>ра L3-уро | ртуального<br>вня | ]             |   |

12. Зайдите в настройки созданного виртуального маршрутизатора

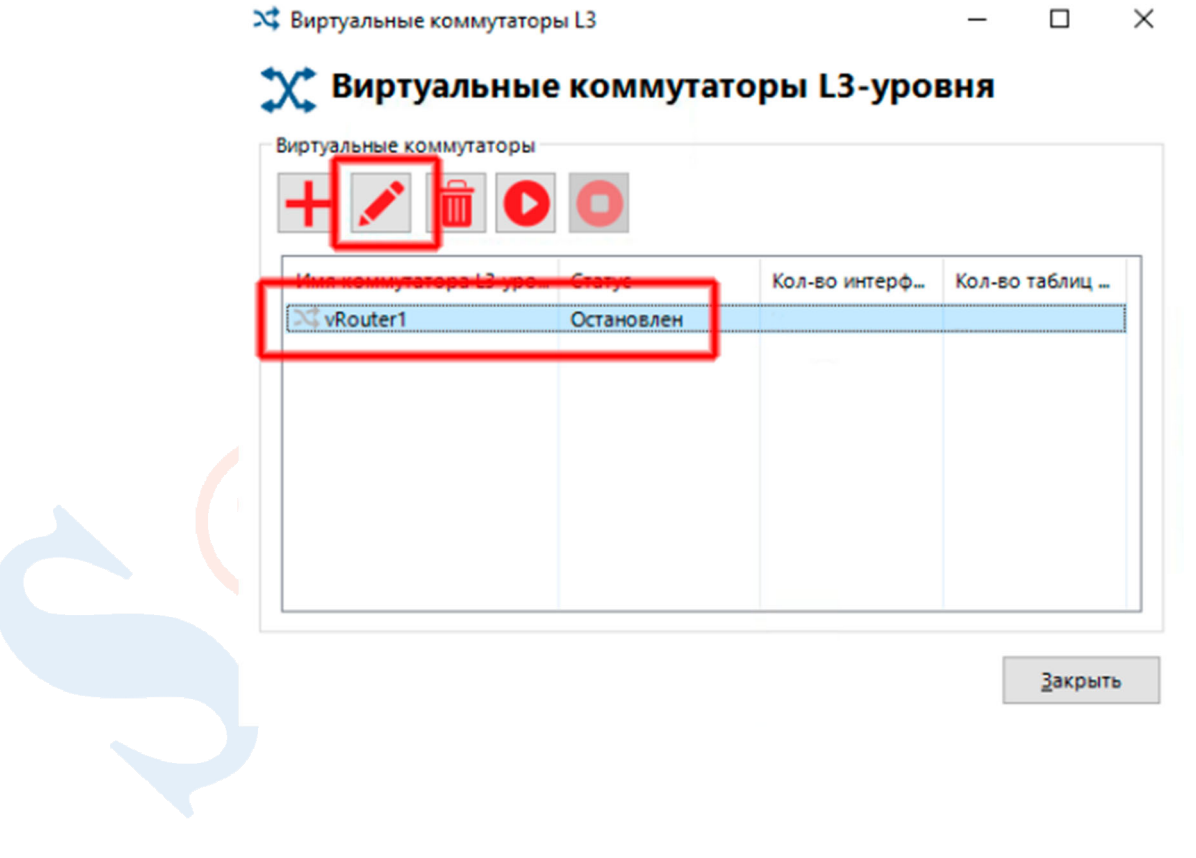

13. Настройте виртуальный маршрутизатор задав ip-адреса для каждого виртуального хаба, адрес шлюза по-умолчанию, маршрут ко второй площадке и маршрут для удаленного администрирования шлюза безопасности «SCR2». Затем включите виртуальный маршрутизатор нажатием кнопки «Активировать».

| иртуальные интерфе                      | йсы                                       |                                         |                     |   |
|-----------------------------------------|-------------------------------------------|-----------------------------------------|---------------------|---|
| +                                       |                                           |                                         |                     |   |
| IP-адрес                                | Маска подсети                             | Имя виртуаль                            | ного хаба           |   |
| 10.10.10.1                              | 255.255.255.0                             | Hub                                     |                     | 1 |
| 192.168.101.6                           | 255.255.255.252                           | HubLocal                                |                     |   |
|                                         |                                           |                                         |                     |   |
|                                         |                                           |                                         |                     |   |
|                                         |                                           |                                         |                     |   |
| аблица маршрутизац                      | ции                                       |                                         |                     |   |
|                                         |                                           |                                         |                     |   |
| <b>↓</b>                                |                                           |                                         |                     |   |
| +                                       |                                           |                                         |                     | _ |
| Сетевой адрес                           | Маска подсети                             | Адрес шлюза                             | Метрика             | 1 |
| Сетевой адрес<br>• 0.0.0                | Маска подсети                             | Адрес шлюза<br>192.168.101.5            | Метрика<br>100      |   |
| Сетевой адрес<br>0.0.0.0<br>192.168.2.0 | Маска подсети<br>0.0.0.0<br>255.255.255.0 | Адрес шлюза<br>192.168.101.5<br>10.10.2 | Метрика<br>100<br>2 |   |

### 8. Настройка шлюза безопасности «SCR2»

Шлюз безопасности «SCR2» – устройство на базе операционной системы Windows 10 с установленным продуктами «S-Crypto VPN Server» и «S-Crypto VPN Server Manager».

1. Настройте сетевой интерфейс «eth1»

| -                                                                                     |                                                  |                       |
|---------------------------------------------------------------------------------------|--------------------------------------------------|-----------------------|
| одключение через:                                                                     | Параметры IP можно назначать авто                | оматически, если сеть |
| Intel(R) PRO/1000 MT Network Connection                                               | параметры IP у сетевого администр                | атора.                |
| Настроить                                                                             | Получить IP-адрес автоматиче                     | ски                   |
| тмеченные компоненты используются этим подключением:                                  | <ul> <li>Использовать следующий IP-а,</li> </ul> | Apec:                 |
| 🗹 🏪 Клиент для сетей Microsoft                                                        | IP-адрес:                                        | 192 . 168 . 102 . 2   |
| S 200щии доступ к фаилам и принтерам для сетеи мі<br>✓ ↓ Npcap Packet Driver (NPCAP)  | Маска полсети:                                   | 255 255 255 252       |
| 🗹 두 Планировщик пакетов QoS                                                           | Hacks hoge the                                   | 200.200.200.202       |
| IP версии 4 (TCP/IPv4)                                                                | Основной шлюз:                                   | 192 . 168 . 102 . 1   |
| протокол мультиплексора сетевого адаптера (Ма     лоайвер протокода LLDP (Майкрософт) | Получить адлес DNS-селвера а                     | втоматически          |
|                                                                                       | Оспользовать следующие адре                      | eca DNS-cepsepos:     |
| Vотановить Vазаить Свойства                                                           |                                                  |                       |
|                                                                                       | предпочитаемый DNS-сервер:                       | · · ·                 |
| Протокол ТСР/IР. Стандартный протокол глобальных                                      | Альтернативный DNS-сервер:                       |                       |
| сетей, обеспечивающий связь между различными<br>взаимодействующими сетями.            | Подтвердить параметры при в                      | дополнительно         |

2. Настройте сетевой интерфейс «eth2». Отключите все неиспользуемые компоненты (по аналогии со скриншотом). <u>Фильтр NPCAP будет установлен</u> позднее и должен быть включен.

| Сеть Доступ<br>Подключение через:                                                                      |
|----------------------------------------------------------------------------------------------------|
| Intel(R) PRO/1000 MT Network Connection #2                                                             |
| <u>О</u> тмеченные компоненты используются этим подключением:                                          |
|                                                                                                    |
| Установить Удалить Свойства<br>Описание<br>A NDIS 6 filter driver_WFP callout driver to support packet |

3. Установите программное обеспечение «S-Crypto VPN Server» и «S-Crypto VPN Server Manager» в соответствии с инструкцией «Руководство администратора», доступной в комплекте поставки, а также на официальном сайте компании в разделе «Техническая поддержка» - «Документация» <u>https://s-crypto.by/support-pages/documentation/</u>.

4. С помощью «S-Crypto VPN Server Manager» подключитесь к серверу и создайте виртуальный хаб «Hub» для терминирования входящих подключений

| отуаль       | ный хаба                                                                                  | Параметры хаба                                                                  |
|--------------|-------------------------------------------------------------------------------------------|---------------------------------------------------------------------------------|
| 4            | Имя хаба:                                                                                 | Ограничить макс. количество сессий VPN                                          |
| $\mathbf{T}$ | Hub                                                                                       | <u>Макс, количество сессий:</u>                                                 |
|              | (только латинские буквы, цифры, спецсимволы)                                              | сессий                                                                          |
|              | Статус хаба:                                                                              | Примечание: Без учета сессий созданных<br>локальным мостом, виртуальным NAT или |
|              | Одключен                                                                                  | подключением к удаленной сети.                                                  |
| дминис       | трирование                                                                                | Не отображать этот хаб анонимным<br>пользователям                               |
| Ċ))          | Пароль администратора хаба:                                                               |                                                                                 |
| 1            | •••••                                                                                     |                                                                                 |
|              | Подтвердить пароль:                                                                       |                                                                                 |
|              | •••••                                                                                     |                                                                                 |
|              | (мин. 6 символов, одна цифра и латинская буква)                                           |                                                                                 |
| астери       | изация                                                                                    |                                                                                 |
|              | В настоящее время сервер и виртуальный хаб<br>работают в автономном(некластерном) режиме. |                                                                                 |
|              | Статический хаб                                                                           |                                                                                 |

5. В настройках созданного виртуального хаба «Hub» откройте раздел «Соединения с удаленными сетями»

| Настройки виртуального хаба                | 🖥 Тип              |
|--------------------------------------------|--------------------|
| 🗱 Пара <u>м</u> етры хаба                  | NAT и DHCP         |
|                                            | Сессии             |
| Ayтентификация на RADIUS-сервере           | Пользовател        |
| Соединения с удаленными сетями             | 🗳 Групп            |
|                                            | 🗘 МАС-адресо       |
| 6. В открывшемся окне нажмите «Добавить со | единение»          |
| 皆 Соединения с удаленными сетями хаба Hub  | - • •              |
| 🛞 Соединения с удаленными сетями           | C                  |
|                                            |                    |
| Название Статус Подключен с                | Целевой VPN-сервер |

#### 7. Заполните поля в соответствии со скриншотом

| зание | :                                                 | проверк     | а сертификата целевого сервера          |
|-------|---------------------------------------------------|-------------|-----------------------------------------|
| SCR1  |                                                   | <u> </u>    | всегда проверять сертификат vPN-сервера |
| лево  | й VPN-сервер                                      |             | Управление сертификатами откр. ключей   |
| 1.    | Имя хоста   IP:                                   |             |                                         |
| Τ•    | 10.0.0.1                                          |             | Указать сертификат сервера              |
|       | Номер ТСР-порта:                                  |             | Показать сертификат сервера             |
|       | 1355 👻 🔲 Отключить NAT-T                          |             |                                         |
|       | Имя виртуального хаба:                            | - Аутентис  | рикация пользователя                    |
|       | Hub 🗸                                             | <b>(</b> )) | Тип аутентификации:                     |
|       | Предварительно распределенный ключ (при наличии): | 10          | Парольная аутентификация                |
|       |                                                   |             | Имя пользователя:                       |
| окси  |                                                   |             | Scr2                                    |
|       | Тип прокси:                                       |             | Пароль:                                 |
| •     | <ul> <li>Нет</li> </ul>                           |             |                                         |
| _     | O HTTP                                            |             |                                         |
|       | © SOCKS4                                          |             |                                         |
|       | © SOCKSS                                          |             |                                         |
|       | Настройка прокси                                  |             |                                         |
|       | Импорт настроек прокси из IE                      |             |                                         |
| строј | йка политики безопасности                         |             |                                         |
|       | Определение политики безопасности                 |             |                                         |
| Ξø    |                                                   | Настрой     | ка переподключения                      |
|       | 🔮 Политика безопасности                           | R           | Автоматическое переподключение          |
|       |                                                   | <b>~</b>    | чиско попыток подключении:              |
|       |                                                   |             | pas                                     |
|       |                                                   |             | Без ограничения                         |
| полн  | ительные параметры                                |             | Интервал между попытками:               |
|       |                                                   |             | 10 CREVER                               |

8. После нажатия кнопки «ОК» активируйте созданное подключение

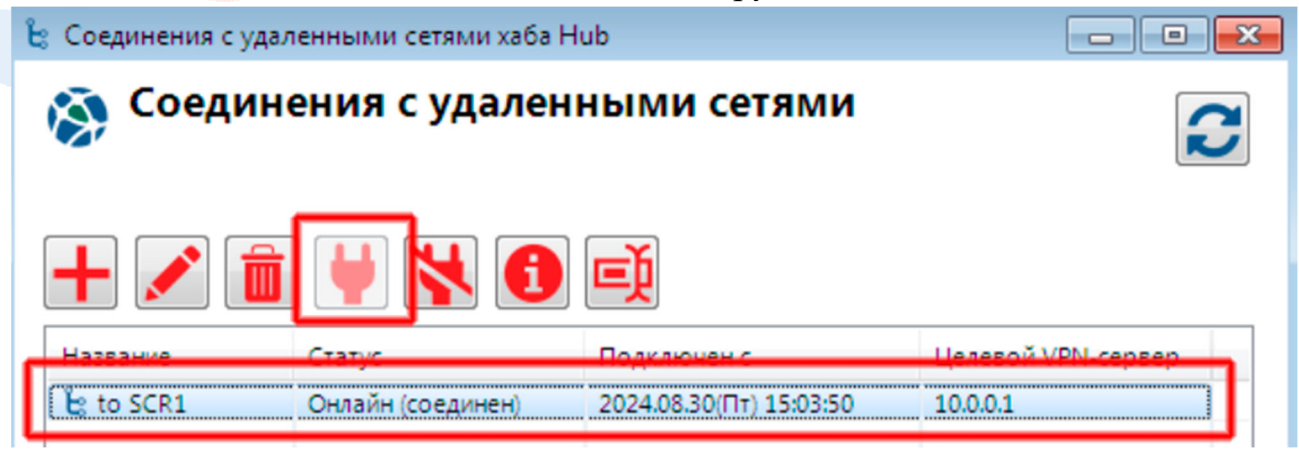

9. В настройках сервера создайте новый виртуальный хаб «HubLocal», который необходим для передачи трафика в/из внутреннего сегмента

| Виртуальны | е хабы                             |                               |                                    |            |                           |                                                           |                                                  |
|------------|------------------------------------|-------------------------------|------------------------------------|------------|---------------------------|-----------------------------------------------------------|--------------------------------------------------|
| +          | 1                                  |                               | <b>o</b>                           |            |                           |                                                           |                                                  |
| Имя хаба   |                                    | Статус                        | Тип                                | Пользовате | Групп                     |                                                           |                                                  |
| 🔆 Новый в  | виртуальный хаб                    |                               |                                    |            |                           |                                                           | <b>×</b>                                         |
| Виртуаль   | ный хаба                           |                               |                                    | Парамет    | ры хаба                   |                                                           | VIDA CASCINA VIDA                                |
| *          | <u>И</u> мя хаба:                  |                               |                                    |            | Макс. к                   | количество сесси                                          | й:                                               |
|            | НиbLocal<br>(только латинские (    | буквы, цифры, спо             | ецсимволы)                         |            |                           | сессий                                                    |                                                  |
|            | Статус хаба:<br>Од <u>к</u> лючен  | © <u>О</u> ткл                | ючен                               |            | Приме<br>локаль<br>подклк | чание: Без учета с<br>ным мостом, вир<br>очением к удален | ессий созданных<br>туальным NAT или<br>ной сети. |
| Админис    | трирование                         |                               |                                    |            | Не ото                    | бражать этот <u>х</u> аб                                  | анонимным                                        |
| ý),        | <u>П</u> ароль админи              | стратора хаба                 | :                                  |            | 10/1000                   | bure/www.                                                 |                                                  |
| 100        | •••••                              |                               |                                    |            |                           |                                                           |                                                  |
|            | Подтверди <u>т</u> ь па            | роль:                         |                                    |            |                           |                                                           |                                                  |
|            | •••••                              |                               |                                    |            |                           |                                                           |                                                  |
|            | (мин. е символов, о,               | дна цифра и лати              | (нская оуква)                      | _          |                           |                                                           |                                                  |
|            |                                    |                               |                                    |            |                           |                                                           |                                                  |
| Кластери   | изация                             |                               |                                    |            |                           |                                                           |                                                  |
|            | В настоящее вре<br>работают в авто | мя сервер и в<br>номном(некла | иртуальный хаб<br>астерном) режими | е.         |                           |                                                           |                                                  |
|            | Статический х                      | аб 🔵 <u>Д</u> и               | намический хаб                     |            |                           | <u>Q</u> K                                                | Отмена                                           |
|            |                                    |                               |                                    |            |                           |                                                           | -                                                |

10. В настройках сервера зайдите в раздел «Локальный мост»

| Панель управления VPN сервером<br><u>И</u> нформация о сервере | Информация о кластере             |
|----------------------------------------------------------------|-----------------------------------|
| Список ТСР/ІР соединений                                       | Настройка кластера                |
| Шифрование и безопасность                                      | Конфигурационный <u>ф</u> айл     |
| ■ Локальный <u>м</u> ост                                       | Добавить/удалить <u>л</u> ицензию |
| 🗙 Коммутатор L <u>3</u>                                        |                                   |
|                                                                | Выход                             |

11. Создайте локальный мост от виртуального хаба «HubLocal» к сетевому интерфейсу «eth2»

Настройка локального моста

- 🗆 🗙

| Номер                                                                               | Имя виртуального хаба<br>HubLocal                                                                                                    | Имя сетевого<br>Intel(R) PRO/1                                                                                                    | ) адаптера<br>000 MT Ne                                                                               | или TAP-устройсти<br>twork Connection                                                                  | 8a<br>#2                                      | Статус<br>Онлайн                           |
|-------------------------------------------------------------------------------------|----------------------------------------------------------------------------------------------------|----------------------------------------------------------------------------------------------------|----------------------------------------------------------------------------------------------------|----------------------------------------------------------------------------------------------------|-----------------------------------------------|--------------------------------------------|
| издание                                                                             | нового локального моста<br>Виртуальный хаб:<br>HubLocal<br>Тип моста:                                                                                                    | <u>~</u> ]                                                                                                    |                                                                                                    |                                                                                                    |                                               |                                            |
|                                                                                     | Мост с физическим сет                                                                                                    | гевым адаптер                                                                                                    | ом                                                                                                    |                                                                                                    |                                               |                                            |
|                                                                                     | <ul> <li>Мост с физическим сет</li> <li>Сетевой адаптер:</li> <li>eth2 [Intel(R) PRO/1000</li> </ul>                                                                                                    | гевым адаптер<br>) MT Network C                                                                                                    | ом<br>Connection                                                                                      | #2 (ID=318409241                                                                                       | 3)]                                           | ~                                          |
| имечание<br>івляется і<br>ан.                                                       | <ul> <li>Мост с физическим сет</li> <li>Сетевой адаптер:</li> <li>eth2 [Intel(R) PRO/1000</li> <li>с Если недавно добавленный в с<br/>в списке, перезагрузите компьют</li> </ul>                                                                                                    | гевым адаптер<br>) MT Network C<br>истему сетевой ад<br>гер и снова откро                                                                                          | ом<br>Connection<br>(аптер не<br>йте этот                                                             | #2 (ID=318409241<br>🖿 Создать л                                                                        | 3)]<br>окальн                                 | ∨<br>њий мост                              |
| мечание<br>вляется і<br>ан.<br>мечани<br>ом на эт<br>ерфейсо                        | <ul> <li>Мост с физическим сет</li> <li>Сетевой адаптер:<br/>eth2 [Intel(R) PRO/1000</li> <li>Если недавно добавленный в с<br/>в списке, перезагрузите компью</li> <li>Покальный мост устаной<br/>том VPN-сервере и физиче<br/>ром (ТАР-устройством. Эта ф</li> </ul>                                                                                                    | о МТ Network С<br>О МТ Network С<br>истему сетевой ад<br>тер и снова откро<br>вливает мостоя<br>ским сетевым<br>оункция поддер                                     | ом<br>Connection<br>аптер не<br>йте этот<br>вое соедин<br>адаптером<br>оживается                      | #2 (ID=318409241<br>Создать л<br>ение L2-уровня м<br>или виртуальным<br>только в Linux).               | 3)]<br>окальн<br>ежду в<br>и сетев            | ∨<br>ный мост<br>иртуальным<br>ым          |
| мечание<br>вляется і<br>ан.<br>мечани<br>эм на эт<br>эрфейсс<br>стройка             | <ul> <li>Мост с физическим сет</li> <li>Сетевой адаптер:</li> <li>eth2 [Intel(R) PRO/1000</li> <li>Если недавно добавленный в с<br/>в списке, перезагрузите компьют</li> <li>локальный мост устаной<br/>гом VPN-сервере и физиче<br/>ром (TAP-устройством. Эта фа<br/>а режима прозрачности дла</li> </ul>                                                                                                | тевым адаптер<br>О MT Network C<br>истему сетевой ад<br>тер и снова откро<br>вливает мостоя<br>ским сетевым<br>рункция поддер<br>1я VLAN                           | ом<br>Connection<br>аптер не<br>йте этот<br>вое соедин<br>адаптером<br>оживается                      | #2 (ID=318409241<br>Создать л<br>ение L2-уровня м<br>или виртуальным<br>только в Linux).               | 3)]<br>окальн<br>ежду в<br>и сетев            | ∨<br>ный мост<br>иртуальным<br>ым<br>Выйти |
| имечание<br>ивляется и<br>ан.<br>ом на эт<br>ерфейссо<br>стройка<br>. В на          | <ul> <li>Мост с физическим сет</li> <li>Сетевой адаптер:</li> <li>eth2 [Intel(R) PRO/1000</li> <li>Eсли недавно добавленный в с<br/>в списке, перезагрузите компьют</li> <li>Эокальный мост устаной<br/>том VPN-сервере и физиче<br/>ом (ТАР-устройством. Эта ф<br/>а режима прозрачности ди</li> <li>а режима прозрачности ди</li> </ul>                                                                 | о МТ Network С<br>О МТ Network С<br>истему сетевой ад<br>тер и снова откро<br>ским сетевым<br>ским сетевым<br>учкция поддер<br>ия VLAN<br>Зайдите в                | ом<br>Connection<br>аптер не<br>йте этот<br>вое соедин<br>адаптером<br>оживается<br>раздел            | #2 (ID=318409241<br>Создать л<br>ение L2-уровня м<br>или виртуальным<br>только в Linux).               | 3)]<br>окальн<br>ежду ви<br>и сетеви<br>ор L3 | ∨<br>ный мост<br>иртуальным<br>ым<br>Выйти |
| имечание<br>наляется н<br>ан.<br>мечани<br>ом на эт<br>стройка<br>стройка<br>. В на | <ul> <li>Мост с физическим сет</li> <li>Сетевой адаптер:</li> <li>eth2 [Intel(R) PRO/1000</li> <li>с Если недавно добавленный в с<br/>в списке, перезагрузите компьют</li> <li>с Локальный мост устаной<br/>том VPN-сервере и физиче<br/>ом (ТАР-устройством. Эта ф</li> <li>а режима прозрачности д/</li> <li>а режима прозрачности д/</li> <li>а стройках сервера</li> <li>Шифрование и безо</li> </ul> | о МТ Network С<br>О МТ Network С<br>истему сетевой ад<br>тер и снова откро<br>вливает мостоя<br>ским сетевым<br>оункция поддер<br>ия VLAN<br>Зайдите в<br>пасность | ом<br>Connection<br>(аптер не<br>йте этот<br>вое соедин<br>адаптером<br>оживается<br>раздел<br>Ф Конс | #2 (ID=318409241<br>Создать л<br>ение L2-уровня м<br>или виртуальным<br>только в Linux).<br>«Коммутато | 3)]<br>окальн<br>ежду в<br>и сетев<br>ор L3   | ∨<br>ный мост<br>иртуальным<br>ым<br>Выйти |

13. Нажмите «Добавить новый коммутатор», введите его имя и затем нажмите «ОК».

| • БИРТУАЛЬНЫЕ                                                                                     | коммут                                             | аторы сэ-уро      | вня                |   |  |
|---------------------------------------------------------------------------------------------------|----------------------------------------------------|-------------------|--------------------|---|--|
|                                                                                                   | 0                                                  |                   |                    |   |  |
|                                                                                                   |                                                    | Kanada            |                    |   |  |
| 1мя коммутатора L3-уро                                                                            | Статус                                             | кол-во интерф     | Кол-во таблиц      |   |  |
| Имя коммутатора L3-уро<br>ный виртуальный коммут                                                  | Статус<br>атор L3-уровня                           | кол-во интерф     | Кол-во таблиц      | - |  |
| Имя коммутатора L3-уро<br>ный виртуальный коммут                                                  | Статус<br>атор L3-уровня                           | ртуального        | Кол-во таблиц      |   |  |
| Имя коммутатора L3-уро<br>ный виртуальный коммул<br>Создание не<br>коммутатор                     | статус<br>атор L3-уровня<br>ОВОГО ВИ<br>Оа L3-уро  | ртуального<br>вня | Кол-во таблиц      |   |  |
| Имя коммутатора L3-уро<br>ный виртуальный коммул<br>Создание не<br>коммутатор<br>Имя:             | статус<br>атор L3-уровня<br>ового вир<br>оа L3-уро | ртуального<br>вня | Кол-во таблиц      |   |  |
| Имя коммутатора L3-уро<br>ный виртуальный коммут<br>Создание не<br>коммутатор<br>Имя:<br>vRouter1 | статус<br>атор L3-уровня<br>ового вир<br>оа L3-уро | туального<br>вня  | Кол-во таблиц<br>× |   |  |
| Имя коммутатора L3-уро<br>ный виртуальный коммут<br>Создание не<br>коммутатор<br>Имя:             | статус<br>атор L3-уровня<br>ового вир<br>оа L3-уро | ртуального<br>вня | Кол-во таблиц      |   |  |

14. Зайдите в настройки созданного виртуального маршрутизатора

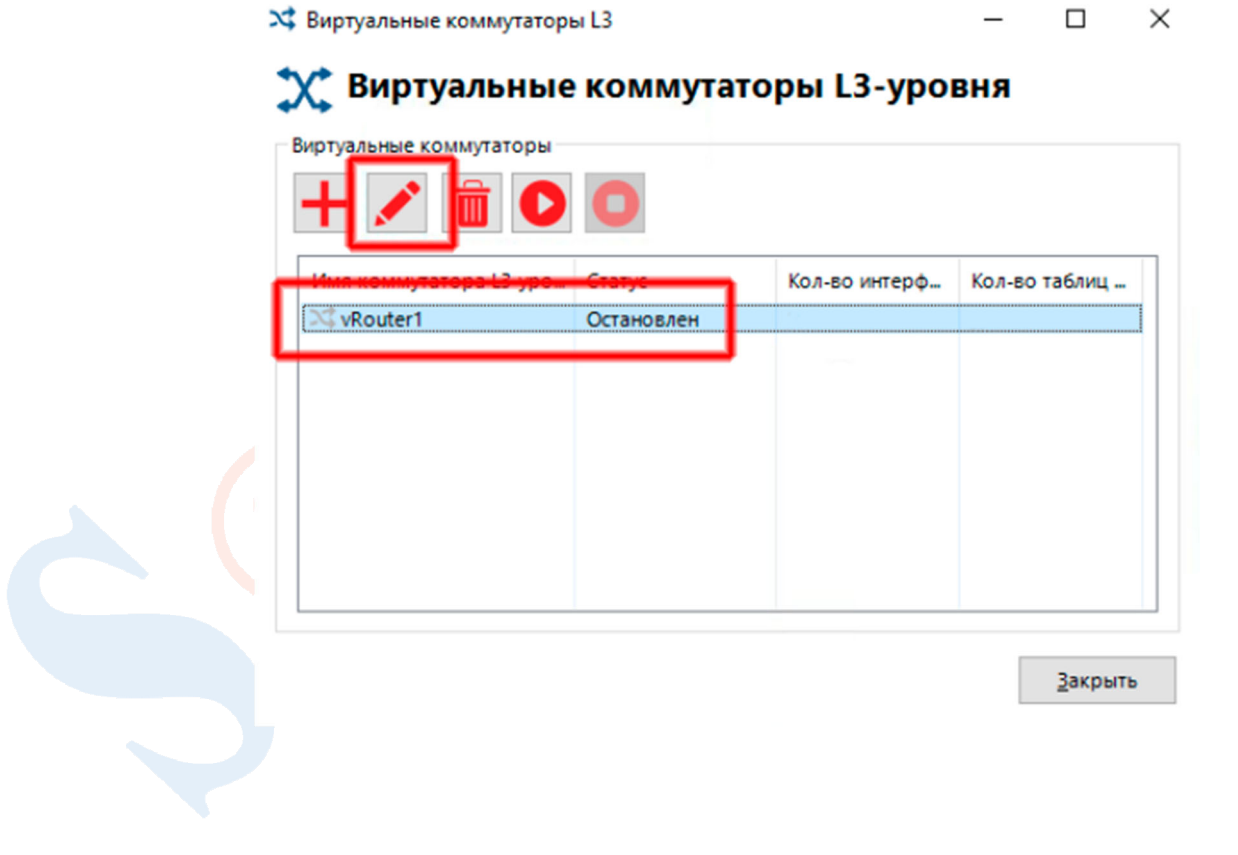

15. Настройте виртуальный маршрутизатор задав ip-адреса для каждого виртуального хаба, адрес шлюза по-умолчанию, маршрут к первой площадке. Затем включите виртуальный маршрутизатор нажатием кнопки «Активировать».

| IP-адрес                    | Маска подсети                    | Имя виртуал     | ьного хаба |
|-----------------------------|----------------------------------|-----------------|------------|
| 10.10.10.2<br>192.168.102.6 | 255.255.255.0<br>255.255.255.252 | Hub<br>HubLocal |            |
|                             |                                  | Annec maioza    | Метрика    |
| Сетевой адрес               | Маска подсети                    | 192,168,102,5   | 100        |

16. После установки защищенного соединения на устройстве администратора «Host1» можно создать новое подключение для удаленного администрирования устройства «SCR2» доступного через его интерфейс с ip-адресом 192.168.102.2

| Настройка подключений | ( MHNHGER —          |
|-----------------------|----------------------|
| +                     |                      |
| Название подключения  | Имя хоста   ІР       |
| SCR1                  | 192.168.101.2 : 1355 |
|                       |                      |
| Подкл                 | ючиться              |
|                       | Выход                |

#### 9. Проверка работоспособности стенда

1. Проверим доступность сетевых устройств второй площадки запустив с устройства «Host1» первой площадки команду «ping» на адрес устройства «Host2», а также командой «tracert» убедимся, что устройство доступно через защищенное соединение.

| 🕰 Администратор: Командная строка                                                                                                    |   |
|----------------------------------------------------------------------------------------------------|---|
| C:\Users\Admin>ping 192.168.2.10                                                                                                    | Â |
| Обмен пакетами с 192.168.2.10 по с 32 байтами данных:<br>Ответ от 192.168.2.10: число байт=32 время=19мс TTL=124<br>Ответ от 192.168.2.10: число байт=32 время=14мс TTL=124<br>Ответ от 192.168.2.10: число байт=32 время=15мс TTL=124<br>Ответ от 192.168.2.10: число байт=32 время=14мс TTL=124                                                                                                    |   |
| Статистика Ping для 192.168.2.10:<br>Пакетов: отправлено = 4, получено = 4, потеряно = 0<br>(0% потерь)<br>Приблизительное время приема-передачи в мс:<br>Минимальное = 14мсек, Максимальное = 19 мсек, Среднее = 15 мсек                                                                                                    |   |
| C:\Users\Admin><br>C:\Users\Admin>                                                                                                    |   |
| C:\Users\Admin>tracert -d 192.168.2.10                                                                                                    |   |
| Трассировка маршрута к 192.168.2.10 с максимальным числом прыжков 30                                                                                                    |   |
| 1       1       ns       1       ns       2       ns       192.168.1.1         2       3       ns       3       ns       3       ns       192.168.101.6         3       11       ns       9       ns       9       ns       10.10.10.2         4       12       ns       11       ns       11       ns       192.168.102.5         5       13       ns       12       ns       13       ns       192.168.2.10 |   |
| Трассировка завершена.                                                                                                    | - |

2. Проверим доступность сетевых устройств первой площадки запустив с устройства «Host2» второй площадки команду «ping» на адрес устройства «Host1», а также командой «tracert» убедимся, что устройство доступно через защищенное соединение.

| 🕰 Администратор: Командная строка                                                                                                    |   |
|----------------------------------------------------------------------------------------------------|---|
| C:\Users\Admin>ping 192.168.1.10                                                                                                    | Ê |
| Обмен пакетами с 192.168.1.10 по с 32 байтами данных:<br>Ответ от 192.168.1.10: число байт=32 время=21мс TTL=124<br>Ответ от 192.168.1.10: число байт=32 время=15мс TTL=124<br>Ответ от 192.168.1.10: число байт=32 время=14мс TTL=124<br>Ответ от 192.168.1.10: число байт=32 время=14мс TTL=124 |   |
| Статистика Ping для 192.168.1.10:<br>Пакетов: отправлено = 4, получено = 4, потеряно = 0<br>(0% потерь)                                                                                                    |   |
| Приблизительное время приема-передачи в мс:<br>Минимальное = 14мсек, Максимальное = 21 мсек, Среднее = 16 мсек                                                                                                    |   |
| C:\Users\Admin>                                                                                                    |   |
| C:\Users\Admin>tracert -d 192.168.1.10                                                                                                    |   |
| Трассировка маршрута к 192.168.1.10 с максимальным числом прыжков 30                                                                                                    |   |
| 1 2 ms 1 ms 1 ms 192.168.2.1                                                                                                    |   |
| 2 3 MS 3 MS 3 MS 192.108.102.6<br>3 12 MS 9 MS 11 MS 10.10.10.1                                                                                                    |   |
| 4 12 ms 12 ms 12 ms 192.168.101.5                                                                                                    |   |
| 5 16 ms 14 ms 14 ms 192.168.1.10                                                                                                    |   |
| Трассировка завершена.                                                                                                    | - |